# Bereich der vom System reservierten Ports am analogen SPA8000-Telefonadapter

## Ziel

Network Address Translation (NAT) übersetzt eine private IP-Adresse im Local Area Network (LAN) in eine öffentliche (WAN)-IP-Adresse und übersetzt eine öffentliche (WAN)-IP-Adresse in eine private LAN-IP-Adresse. In diesem Artikel wird beschrieben, wie ein Port-Bereich auf einem SPA8000 reserviert wird. Der Port-Bereich, der als reservierte Ports identifiziert wird, ist so ausgelegt, dass er nicht für Network Address Translation (NAT) verwendet wird.

**Hinweis:** Wenn die Port-Weiterleitung auf einem reservierten Port festgelegt ist, wird die Port-Weiterleitung für diesen bestimmten Port abgebrochen.

## Anwendbares Gerät

• SPA 8000

## Softwareversion

• 6,1/12

#### Bereich der vom System reservierten Ports

Schritt 1: Melden Sie sich als Administrator beim Webkonfigurationsprogramm an, und wählen Sie **Erweitert > Netzwerk > Anwendung aus**. Die Seite *Anwendung* wird geöffnet:

| N                    | etwork          | Voice                   |                |                 |                              |              |
|----------------------|-----------------|-------------------------|----------------|-----------------|------------------------------|--------------|
| Statu                | s Wan Status    | Lan Status <b>Appli</b> | cation         |                 | User Logir                   | Trunk Status |
|                      |                 |                         |                |                 |                              |              |
| Dort For             | rwording Cottir | 200                     |                |                 |                              |              |
| Enable               | Service Nam     | e Starting Pr           | ort Ending Pr  | art Brotocol    | Server ID Addre              |              |
| vec                  | sin2L1          | e Starting P            | 5160           | Both            | 102 168 2 2                  | 555          |
| ves                  | sip2L1          | 5161                    | 5161           | Both            | 192,168,2,2                  |              |
| ves                  | tcn2            | 5160                    | 5180           | Both            | 192,168,2,2                  |              |
| ves                  | rtn2            | 17384                   | 17482          | Both            | 192,168,2,2                  |              |
| ves                  | sip3L1          | 5260                    | 5260           | Both            | 192,168,2,3                  |              |
| ves                  | sip3L2          | 5261                    | 5261           | Both            | 192.168.2.3                  |              |
| yes                  | tcp3            | 5260                    | 5280           | Both            | 192.168.2.3                  |              |
| yes                  | rtp3            | 18384                   | 18482          | Both            | 192.168.2.3                  |              |
| yes                  | sip4L1          | 5360                    | 5360           | Both            | 192.168.2.4                  |              |
| yes                  | sip4L2          | 5361                    | 5361           | Both            | 192.168.2.4                  |              |
| yes                  | tcp4            | 5360                    | 5380           | Both            | 192.168.2.4                  |              |
| yes                  | rtp4            | 19384                   | 19482          | Both            | 192.168.2.4                  |              |
| DMZ Se               | ttings          |                         |                |                 |                              |              |
| Enable DMZ:          |                 | no 💌                    |                |                 |                              |              |
| DMZ Host IP Address: |                 | 192.168.2. 0            |                |                 |                              |              |
| Misselle             | nanua Cattina   | _                       |                |                 |                              |              |
| Miscella             | neous setting   | 5                       |                |                 |                              |              |
| Multicas             | t Passthru:     | Disabled                | •              |                 |                              |              |
| System               | Reserved Port   | s Range                 |                |                 |                              |              |
| Starting Port:       |                 | 50000 (+1               | 50000 (+10000) |                 | Num of Ports Reserved: 256 💌 |              |
|                      |                 |                         |                |                 |                              |              |
|                      |                 |                         | Changes Quite  | ait All Changes |                              |              |
|                      |                 |                         |                |                 |                              |              |

Schritt 2: Geben Sie im Bereich "System Reserved Ports Range" (Bereich für reservierte Systemports) den Startport im Feld "Starting Port" (Startport) ein. Dies ist der Startport des reservierten Port-Bereichs. Dieser Port-Bereich definiert die TCP/UDP-Ports, die von den Anwendungen verwendet werden, die auf dem Telefonadapter ausgeführt werden.

Hinweis: Der Standard-Startport ist 50000.

Schritt 3: Wählen Sie aus der Dropdown-Liste Anzahl der reservierten Ports die Anzahl der Ports aus. Dies gibt die Gesamtzahl der reservierten Ports an. Ports sind reserviert, um bestimmte Dienste für einen Host bereitzustellen.

Hinweis: Der Standardwert für die Anzahl der reservierten Ports ist 256.

Schritt 4: Klicken Sie auf Alle Änderungen senden, um die Konfiguration zu speichern.